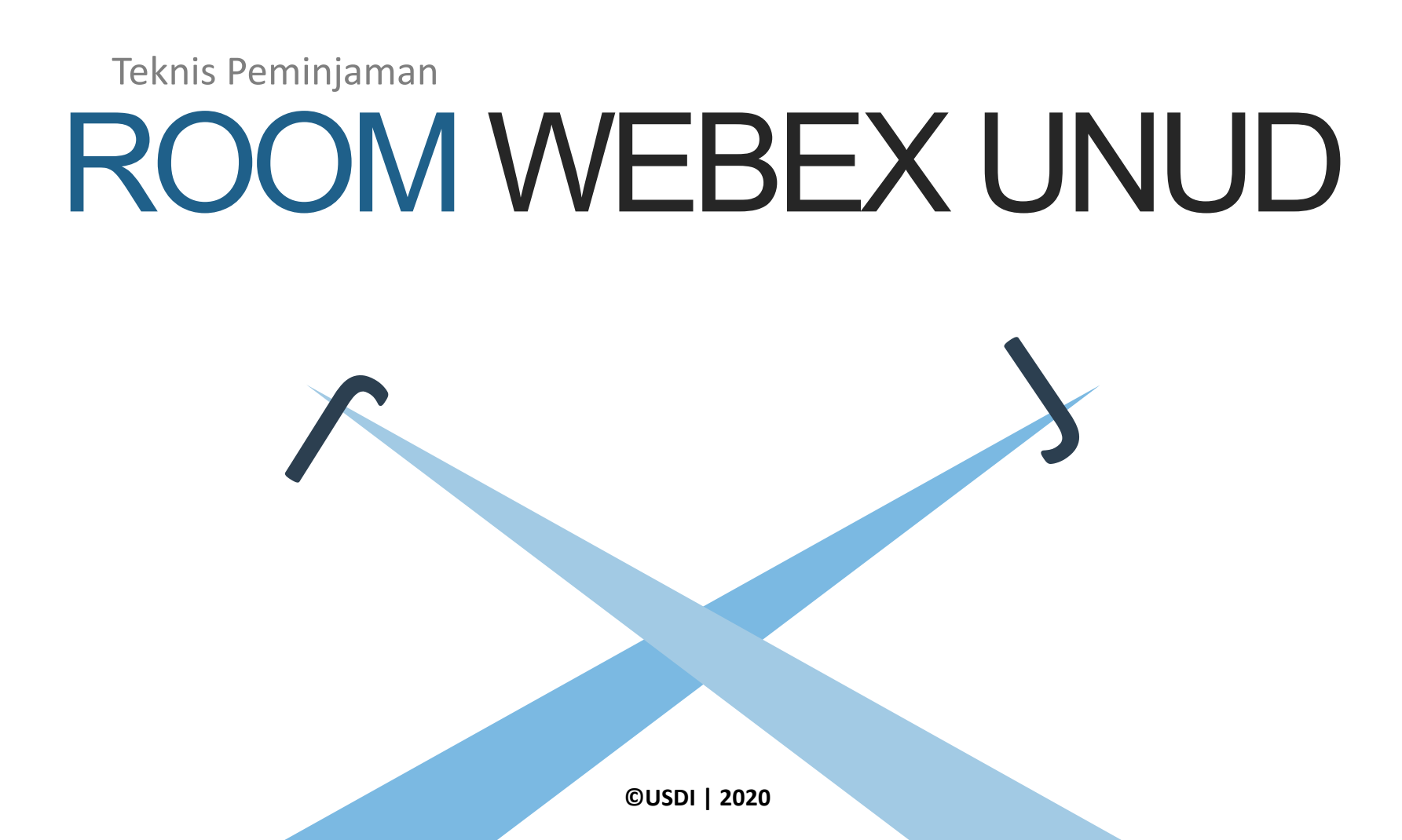

# Peminjaman Room Webex

Selain untuk kegiatan belajar-mengajar dosen dengan mahasiswa, Webex Unud bisa dipinjam untuk kegiatan kemahasiswaan maupun event-event kampus lainnya. Ikuti langkah-langkah berikut bagi pihak yang akan meminjam Room Webex Unud.

#### Memesan Room

- Lihat ketersediaan Room di Web USDI (<u>https://usdi.unud.ac.id</u>)
- Akses menu
   "Peminjaman Room
   Webex" di
   Dashboard IMISSU.
- Inputkan jadwal peminjaman sesuai Rundown Acara
- Upload surat permohonan dari peminjam
- Download Kode Booking

#### **Bersurat Melalui SIRAISA**

Operator surat SIRAISA unit terkait dari peminjam Room mengirimkan surat permohonan ke Kepala USDI disertai dengan melampirkan Kode Booking.

#### Melihat Detail Room

Setelah permohonan disetujui, informasi Room bisa dilihat melalui menu "Peminjaman Room Webex" di Dashboard IMISSU

## TIPS MEMINJAM ROOM WEBEX UNUD

- Room Webex Unud akan diberikan sesuai dengan Rundown Acara
- Untuk keperluan penyebaran link ke peserta acara yang biasanya dilakukan jauh hari sebelum Room Webex bisa dipergunakan, lakukan langkah berikut:
  - Siapkan short word yang unique misalnya UNUD-FT-Webinar-01092020
  - Tambahkan short word tersebut ke <u>https://universitas-udayana.webex.com/meet/</u> sehingga menjadi <u>https://universitas-udayana.webex.com/meet/UNUD-FT-Webinar-01092020</u>
  - Sebar link tersebut ke peserta sebelum hari H kegiatan
  - Ketika Room Webex sudah bisa dipergunakan, ganti informasi link di Room Webex yang diberikan melalui Menu Preferences sesuai dengan link yang sudah disiapkan seperti pada contoh diatas
- Untuk keperluan merekam kegiatan bisa dilakukan dengan melakukan streaming ke Youtube atau bisa dengan menggunakan recording Webex namun dengan menyimpannya ke computer. Menyimpan ke cloud Webex tidak disarankan karena Room Webex akan dinonaktifkan ketika jadwal peminjaman sudah selesai.

## MELIHAT KETERSEDIAAN ROOM

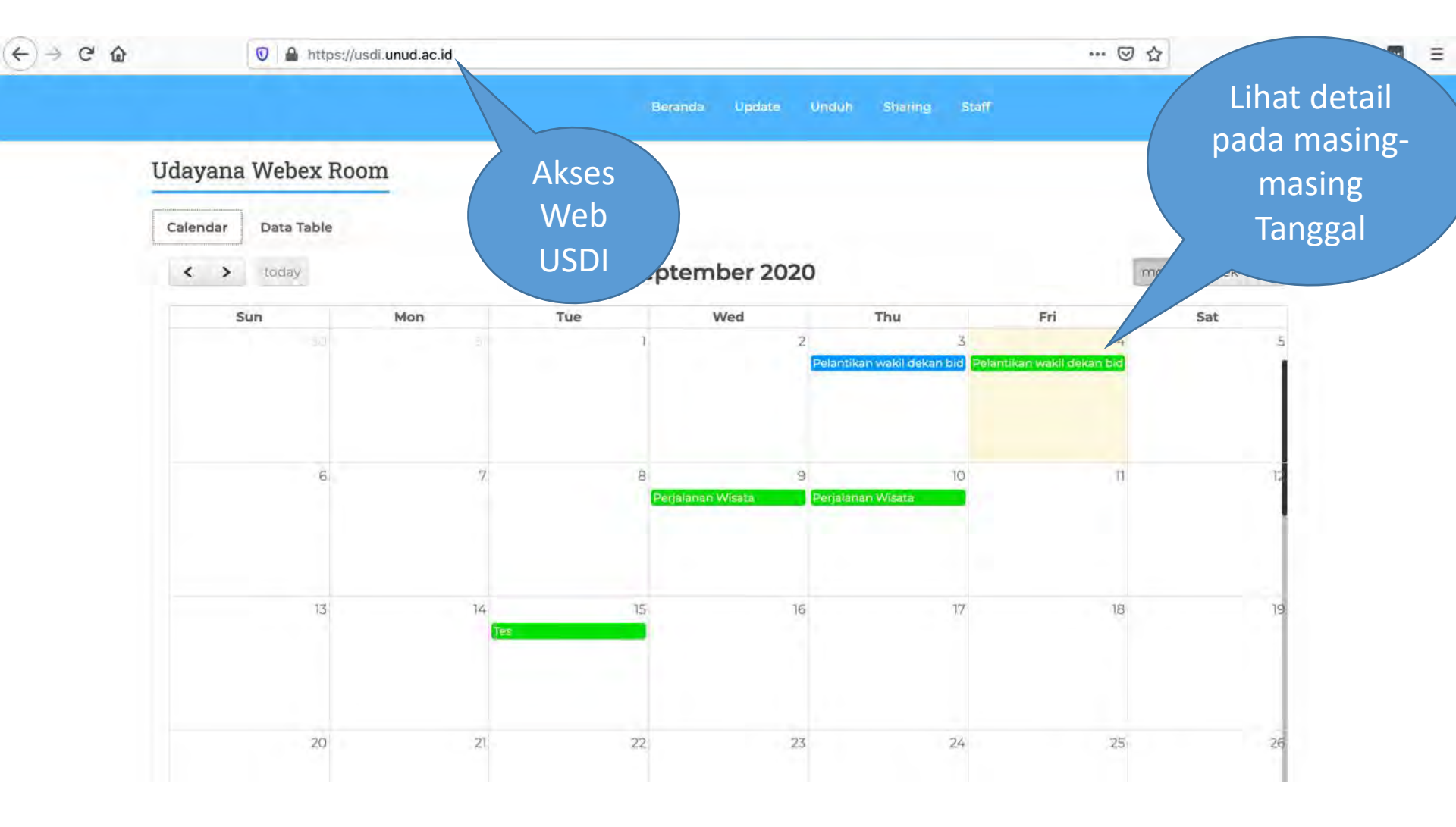

## MELIHAT KETERSEDIAAN ROOM

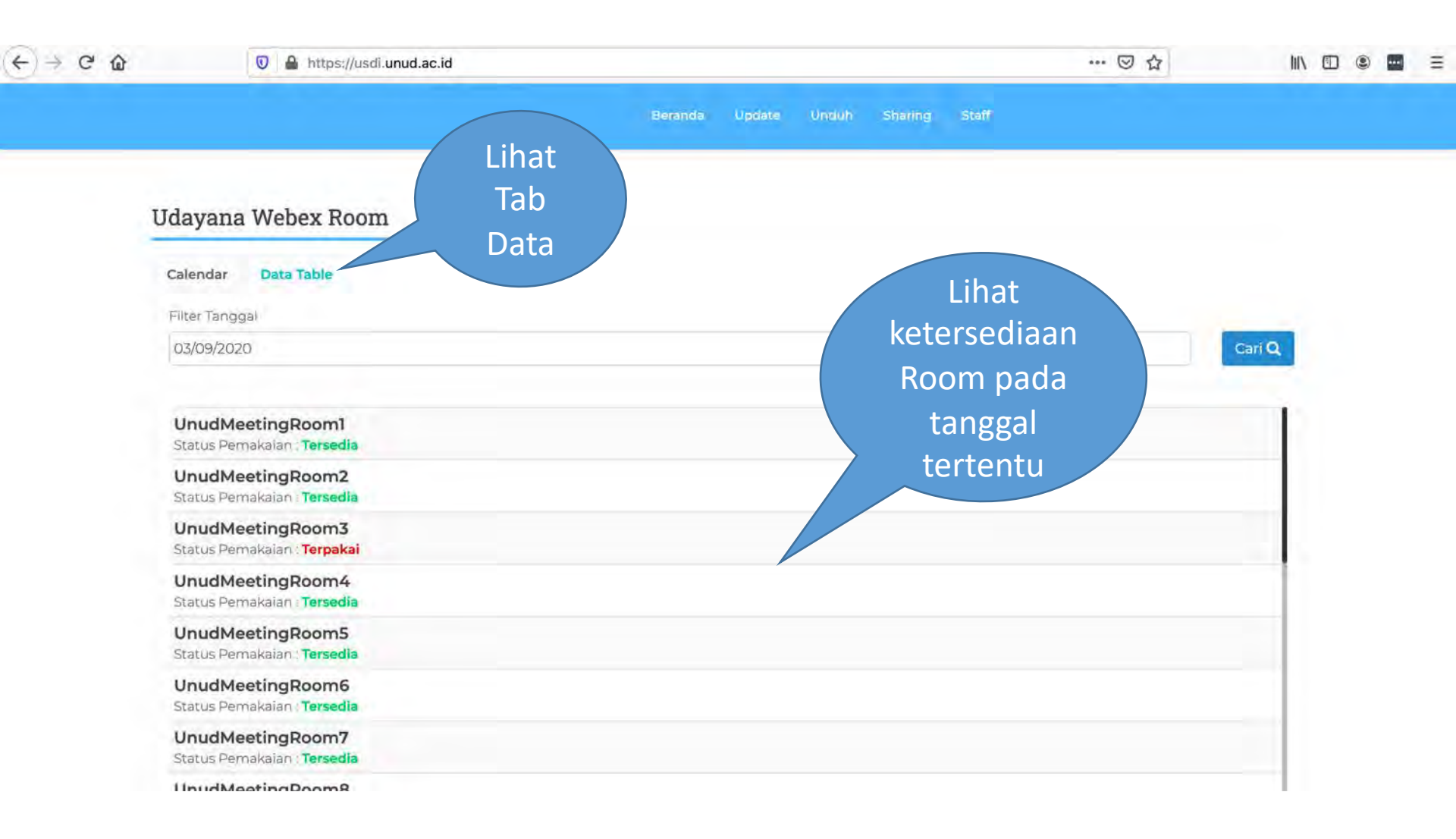

### **AKSES IMISSU**

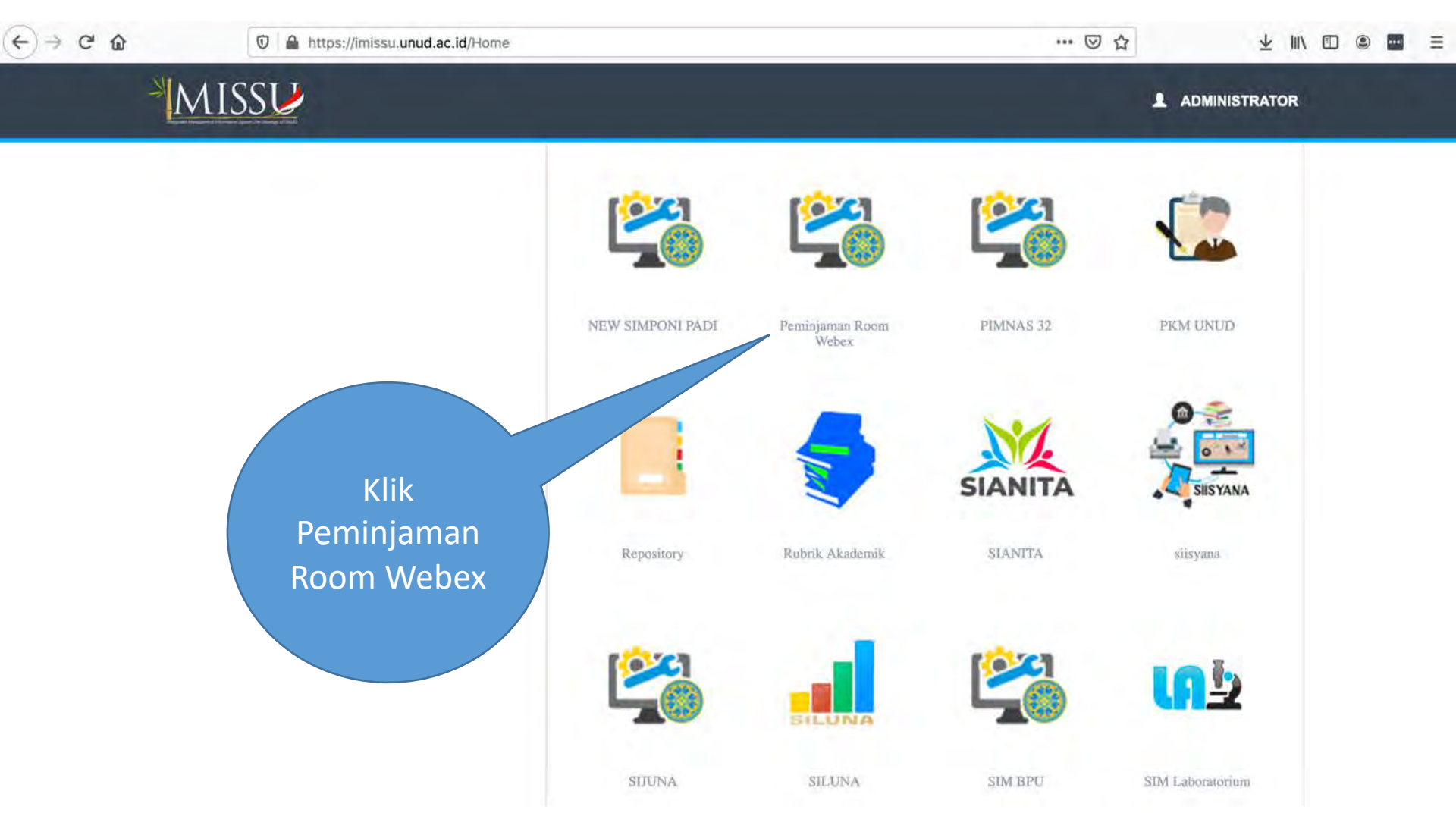

## Menu Peminjaman

| < → C û                                                     | 🛛 🔒 https://usdi.unud.ac.id/home |     |       |               |                                | … 🖂 🕁                   | $\star$                              | III\ 🗊 🛎 🖬 🗏    |
|-------------------------------------------------------------|----------------------------------|-----|-------|---------------|--------------------------------|-------------------------|--------------------------------------|-----------------|
| Web Admin                                                   |                                  |     |       |               |                                |                         | 🚳 KOMANG C                           | oka saputra 👆 🕁 |
| KOMANG OKA SAPUTRA<br>Online                                | Dashboard Website USDI           |     |       |               |                                |                         |                                      | Home Dashboard  |
|                                                             | Sudah Lewat                      | < > | today | 9             | September                      | 2020                    |                                      | month week day  |
| 🗞 Peminjaman Webex 🛛 🗸                                      | Sedang Berlangsung               | Sun | Mon   | Tue           | Wed                            | Thu                     | Fri                                  | Sat             |
| <ul> <li>Add Peminjaman</li> <li>Iist Peminjaman</li> </ul> |                                  | 30  | 31    | 1             | 2                              | 3<br>12a Pelantikan wa  | 4<br>akil de <b>12a</b> Pelantikan w | 5.<br>akît de   |
|                                                             | Klik Add                         | 6   | 7     | 8             | 9<br><b>12a</b> Perjalanan Wis | 10<br>12a Perjalantan W | 11<br>sata                           | 12              |
|                                                             |                                  | 13  | 14    | 15<br>12a Tes | 16                             | 17                      | 18                                   | 19              |
|                                                             | Penninjannan                     | 20  | 21    | 22            | 23                             | 24                      | 25                                   | 26              |
|                                                             |                                  | 27  | 28    | 29            | 30                             | 1                       | 2                                    | 3               |
|                                                             |                                  | Л   | 5     | 6             | 7                              | R.                      | ٩                                    | 10              |

## MENGISI DETAIL PEMINJAMAN

| (←) → C' ŵ             | 🕲 🔒 https://usdi.unud.ac.id/peminjaman                                    | Webex/create                                                                                                    | 80% … 🖂 🟠 | ¥ III\ 🗊 🛎 🖬 🗄                      |
|------------------------|---------------------------------------------------------------------------|----------------------------------------------------------------------------------------------------|-----------|-------------------------------------|
| Web Admin              | Ħ                                                                         |                                                                                                    |           | 🍓 KOMANG OKA SAPUTRA 😙 🕥            |
| KOMANG OKA SAPUTRA     | Peminjaman Room Webex Website USDI                                        |                                                                                                    |           | 🏚 Home 🛛 Peminjaman Room Webex Crea |
| Manufacture (1975)     | Nama Kegiatan                                                             |                                                                                                    |           |                                     |
| 🚯 Peminjaman Webex 🛛 🤞 | Contoh Nama Kegiatan                                                      |                                                                                                    |           | 田                                   |
| + Add Peminjaman       | Nama Peminjam<br>KOMANG OKA SAPUTRA                                       |                                                                                                    |           |                                     |
|                        | Nama Kontak Person                                                        | Kontak Person                                                                                                    |           |                                     |
|                        | Komang Oka Saputra                                                        | 08123660060                                                                                                    |           |                                     |
|                        | Tanggal Pinjam                                                            |                                                                                                    |           |                                     |
|                        | 16/09/2020                                                                |                                                                                                    |           |                                     |
|                        | Tanggal Pinjam                                                            |                                                                                                    |           |                                     |
|                        | 17/09/2020                                                                |                                                                                                    |           |                                     |
|                        | Keterangan                                                                |                                                                                                    |           | Tambah Tanggal                      |
|                        | Ketërangan<br>Surat Peminjaman<br>Telusuri 4555_Permohona<br>Submit Reset | lampirkan surat<br>peminjaman room<br>(unit/fakultas) atau<br>surat permintaan<br>pengantar Dekan<br>(utk prodi/ormawa) |           |                                     |

## DOWNLOAD KODE BOOKING

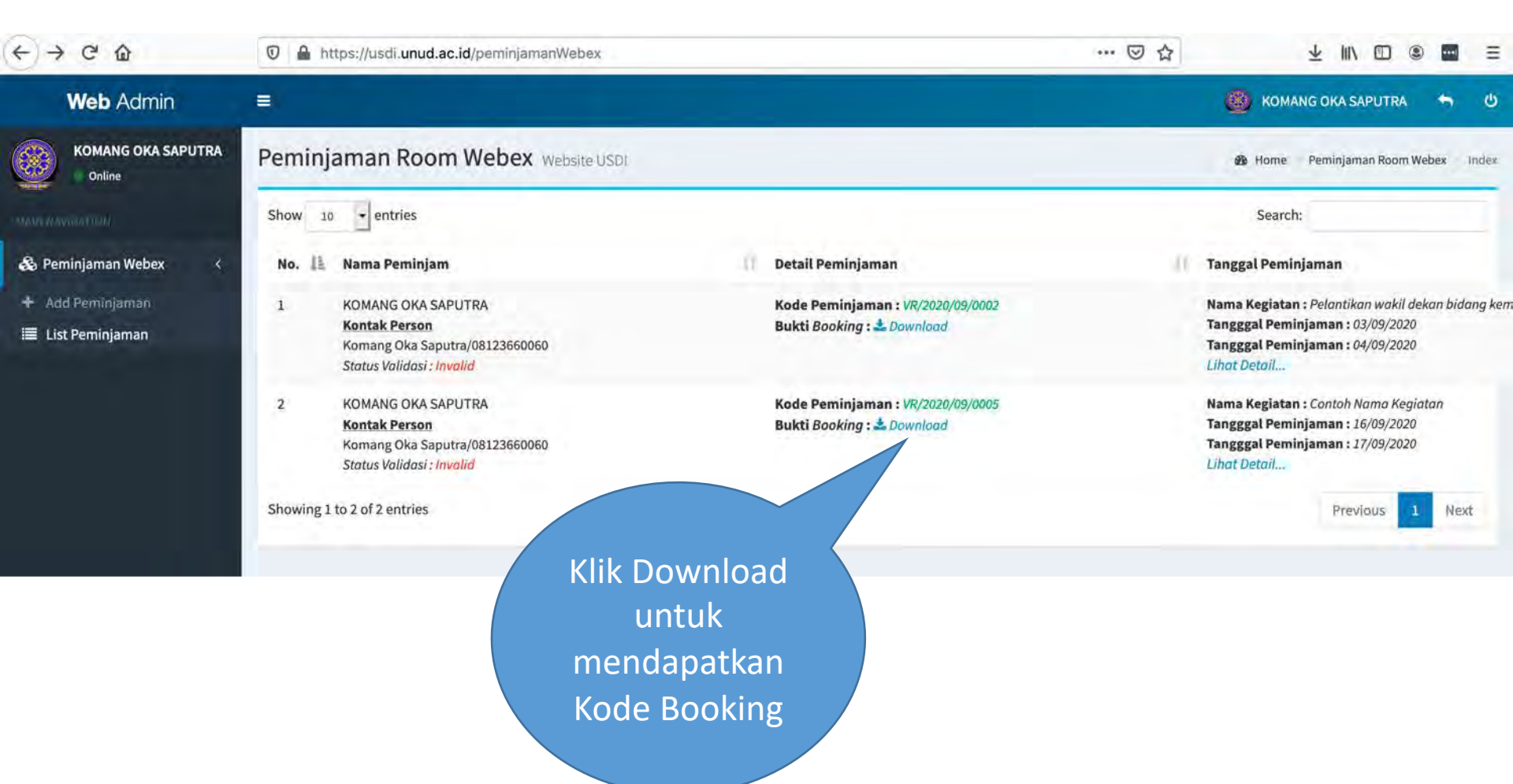

## CONTOH KODE BOOKING

| E ⇒ C û        | 0 🖨 https://usdi.unud.ac.id/peminjamanWebex/print/5                                  | 🖂 🕁 | ⊻ II\ 🖸 🛎 🔳 🗏 |
|----------------|--------------------------------------------------------------------------------------|-----|---------------|
| 🔟 🕂 🦆 1 dari 1 | — 🕂 Perbesaran Otomatis 🗢                                                            |     | 2801×         |
|                | Terima Kasih telah melakukan peminjaman Virtual Room Webex berikut adalah detail p   |     |               |
|                | Kode Peminjaman : VR/2020/09/0005                                                    |     |               |
|                | Nama Kegiatan : Contoh Nama Kegiatan                                                 |     |               |
|                | Nama Kontak Person : Komang Oka Saputra                                              |     |               |
|                | Kontak Person : 08123660060                                                          |     |               |
|                | Nama Peminjam : KOMANG OKA SAPUTRA                                                   |     |               |
|                | Keterangan                                                                           |     |               |
|                | Berikut merupakan tanggal peminjaman <i>Virtual Room Webex</i><br>1.16-09-2020       |     |               |
|                | 2.17-09-2020                                                                         |     |               |
|                |                                                                                      |     |               |
|                |                                                                                      |     |               |
|                | failer à fail                                                                        |     |               |
|                | CHARLEN CHARLEN                                                                      |     |               |
|                |                                                                                      |     |               |
|                |                                                                                      |     |               |
|                | *Bukti Booking ini digunakan sebagai lampiran permohonan perninjaman melalui SIRAISA |     |               |
|                |                                                                                      |     |               |

#### MENGAJUKAN PERMOHONAN MELALUI SIRAISA DENGAN MENYERTAKAN KODE BOOKING.

## HUBUNGI OPERATOR SURAT SIRAISA UNIT TERKAIT PEMESAN ROOM

## STATUS PEMINJAMAN

| < → C @                      | 🛛 🔒 https://usdi.unud.a | ac.id/peminjamanWebex/5 | 🖂                                  |         | ¥ II\ 🗆 🔍 I        | =          |
|------------------------------|-------------------------|-------------------------|------------------------------------|---------|--------------------|------------|
| Web Admin                    | ( <b>1</b> )            |                         |                                    | 🛞 KOMAN | IG OKA SAPUTRA     | <b>n</b> U |
| KOMANG OKA SAPUTRA<br>Online | Peminjaman Rooi         | m Webex Website USDI    |                                    | 🕸 Home  | Peminjam Room Webe | x Show     |
|                              | Kode Peminjaman         | : VR/2020/09/0005       |                                    |         |                    |            |
| 🖧 Peminjaman Webex <         | Nama Kegiatan           | : Contoh Nama Kegiatan  |                                    |         |                    |            |
|                              | Nama Kontak Person      | : Komang Oka Saputra    |                                    |         |                    |            |
|                              | Kontak Person           | : 08123660060           |                                    |         |                    |            |
|                              | Nama Peminjam           | : KOMANG OKA SAPUTRA    |                                    |         |                    |            |
|                              | Keterangan              | :                       |                                    |         |                    |            |
|                              | Surat Peminjaman        | : File 📥                |                                    |         |                    |            |
|                              | No Tanggal Peminjaman   | 6                       | Room Webex                         |         |                    |            |
|                              | 1 16-09-2020            |                         | Nama Room :-<br>Password Room :-   |         |                    |            |
|                              | 2 17-09-2020            |                         | Nama Room : -<br>Password Room : - |         |                    |            |
|                              | Th Back                 |                         |                                    |         |                    |            |
|                              |                         |                         | Tanda ketika                       |         |                    |            |
|                              |                         |                         | peminjaman                         |         |                    |            |
|                              |                         |                         | anda belum                         |         |                    |            |
|                              |                         |                         |                                    |         |                    |            |
|                              |                         |                         | aisetujui                          |         |                    |            |
|                              |                         |                         |                                    |         |                    |            |

#### MELIHAT DETAIL ROOM KETIKA SUDAH DISETUJUI

| (←)→ C @                     | 🛛 🔒 https://usdi.unud.ac.id/perminjamanWebe                                                                                                    | ex/2                                                                                                    | ⊚ ☆                                   | ± II\ □ © ■ =           |
|------------------------------|----------------------------------------------------------------------------------------------------|----------------------------------------------------------------------------------------------------|---------------------------------------|-------------------------|
| Web Admin                    |                                                                                                    |                                                                                                    | 🙆 кс                                  | imang oka saputra 👋 🙂   |
| KOMANG OKA SAPUTRA<br>Online | Peminjaman Room Webex Websate                                                                                                    | 🐲 Home Peminjam Room Webox Show                                                                                                    |                                       |                         |
| Se Perninjaman Webes         | Kode Peminjaman:VR/2020/09/0002Nama Kegiatan:Pelantikan wakilNama Kontak Person:Komang Oka SapKontak Person:08123660060Nama Peminjam:KOMANG OKA SaKeterangan:Kegiatan dilaksaSurat Peminjaman:File 3 | 2<br>dekan bidang kemahasiswaan FMIPA<br>putra<br>Password hanya bisa dilihat pada tanggal 2020/09/04                                   |                                       |                         |
|                              | No       Tanggal Peminjaman         1       03-09-2020         2       04-09-2020         Tanda ketika peminjaman anda sudah alasudah disetujui                                                      | Room Webex Nama Room : UnudMeetingRoom3 Password Room : UnudMeetingRoom2 Password Room : UnudMeetingRoom2 Password Room : Unud Password | Nama R<br>dan Pass<br>suda<br>diberik | oom<br>word<br>h<br>kan |

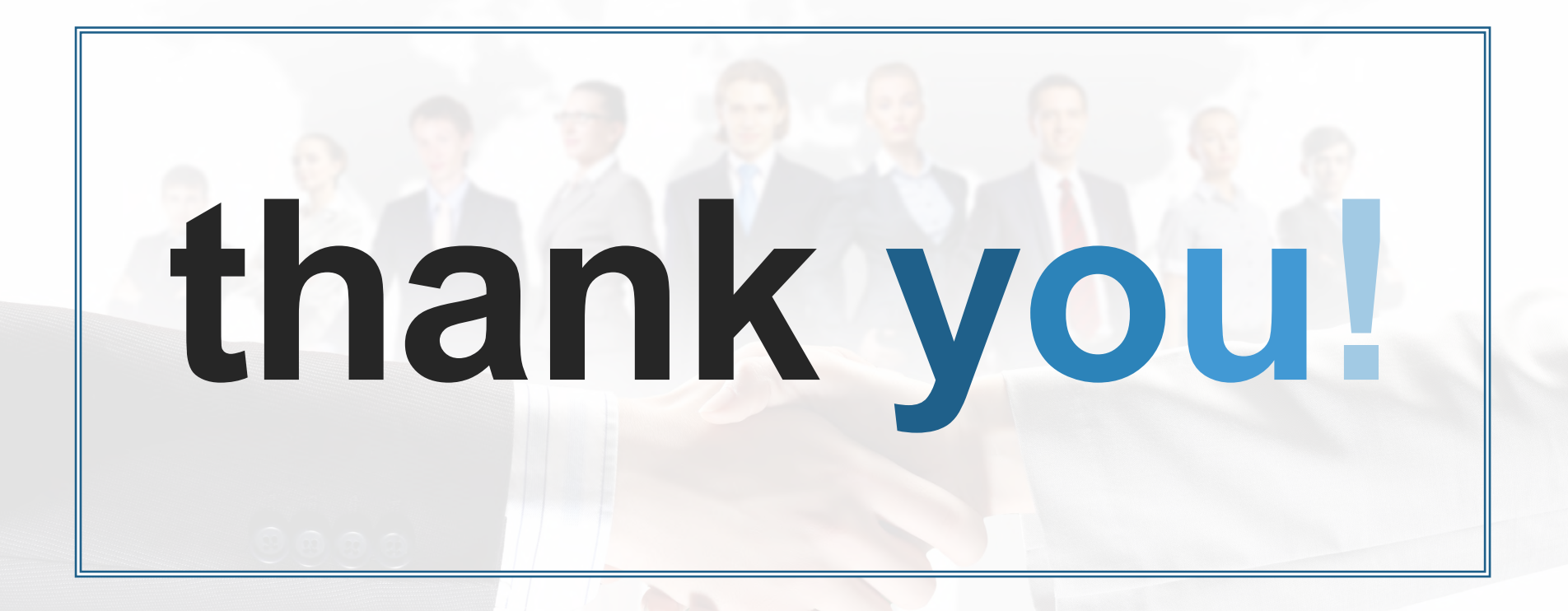